DISH Order - How to edit legal information of the restaurant

## Click on RESTAURANT.

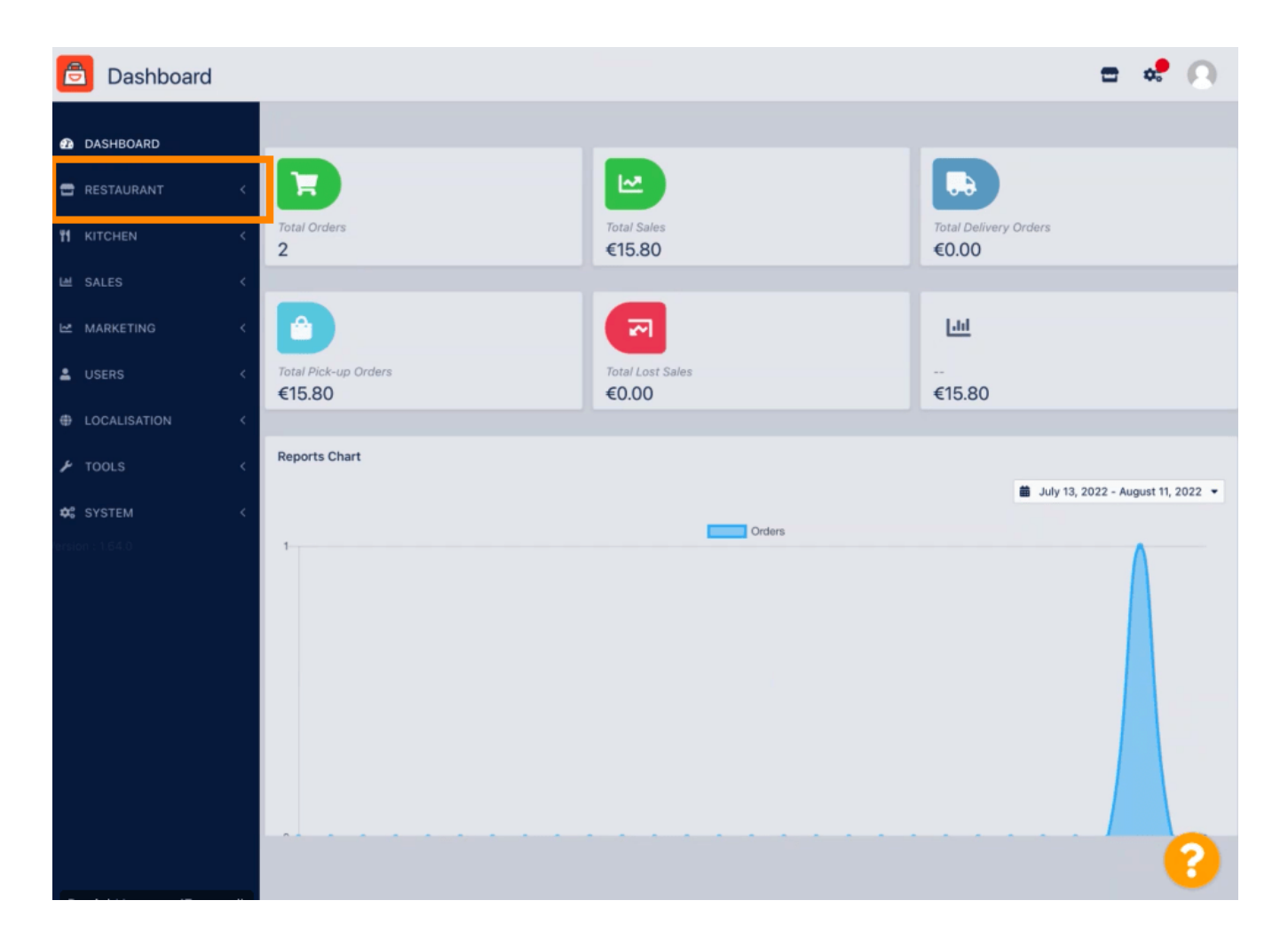

**DISH** Order - How to edit legal information of the restaurant

## Click on Legal information.

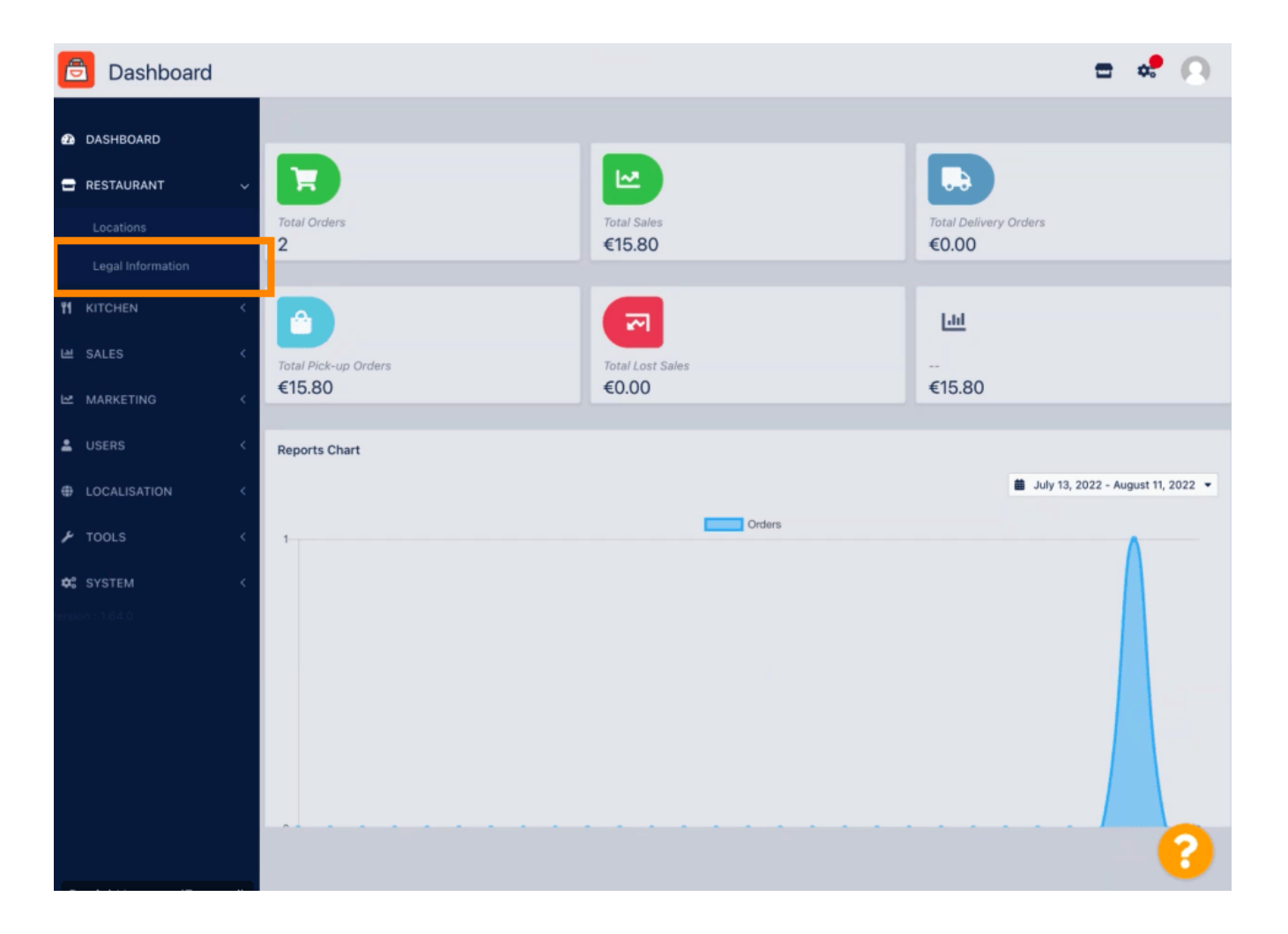

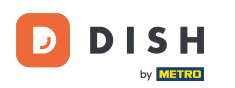

## Here you can insert or edit the company legal information. NOTE: The information will be displayed in the Storefront under Legal notice.

| ASHBOARD          |   | G Save                                                                                                    |                                                                                                    |
|-------------------|---|----------------------------------------------------------------------------------------------------|----------------------------------------------------------------------------------------------------|
| ESTAURANT         | ~ |                                                                                                    |                                                                                                    |
|                   |   | Company legal information                                                                                                    | length compliant and is order to have working online payments, plance enter all                                            |
| Legal Information |   | information and make sure that it is equaled exactly on your stripe account and accounts of other payment providers. Your restaurants location and contact data can be edite<br>individually in the location settings |                                                                                                    |
|                   | < | Company Name incl. Legal Form •                                                                                                    | Company Owner •                                                                                                    |
| ALES              | < | Restaurant Danielo                                                                                                    | John Doe                                                                                                    |
|                   |   | Please add the name and legal form your company is registered with                                                                                                    | Please add all owners your company is registered with, separated by comma                                                  |
| IARKETING         | < | Directing Manager                                                                                                    | Company Street Address •                                                                                                   |
|                   | < | John Doe                                                                                                    | Metrostr. 1                                                                                                    |
| OCALISATION       | < | If existing, please add all directing managers your company is registered with,<br>separated by comma                                                                                                    | Please add the street your company is registered with, the establishment street address is set separately under "Location" |
| TOOLS             | < | Company Postal Code *                                                                                                    | Company City *                                                                                                    |
|                   |   | 40235                                                                                                    | Düsseldorf                                                                                                    |
|                   | < | Please add the postcode your company is registered with, the establishment postcode<br>is set separately under "Location"                                                                                             | Please add the city your company is registered with, the establishment city is set separately under "Location"             |
|                   |   | Company Country *                                                                                                    | Company Email •                                                                                                    |
|                   |   | Germany -                                                                                                    | j.doe@test.de                                                                                                    |
|                   |   | Please add the country your company is registered with, the establishment country is<br>set separately under "Location"                                                                                               | Please add the contact email of your company, the establishment email is set separately under "Location"                   |
|                   |   | Company Phone •                                                                                                    | Registry Court                                                                                                    |
|                   |   | +4912345678900                                                                                                    |                                                                                                    |
|                   |   | Please add the phone number of your company, the establishment phone number is                                                                                                    | If existing, please enter your companies registry court                                                                    |

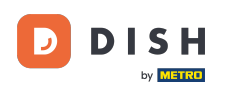

Scroll down to see further input fields. NOTE: The information will be displayed in the Storefront under Legal notice.

| ASHBOARD          |   | Company Name incl. Legal Form *                                                                                         | Company Owner *                                                                                                    |
|-------------------|---|----------------------------------------------------------------------------------------------------|----------------------------------------------------------------------------------------------------|
| STAURANT          | ~ | Restaurant Danielo                                                                                                    | John Doe                                                                                                    |
|                   |   | Please add the name and legal form your company is registered with                                                      | Please add all owners your company is registered with, separated by comma                                                  |
|                   |   | Directing Manager                                                                                                    | Company Street Address *                                                                                                   |
| Legal Information |   | John Doe                                                                                                    | Metrostr. 1                                                                                                    |
|                   | < | If existing, please add all directing managers your company is registered with,<br>separated by comma                   | Please add the street your company is registered with, the establishment street address is set separately under "Location" |
| SALES             | < | Company Postal Code *                                                                                                   | Company City *                                                                                                    |
|                   |   | 40235                                                                                                    | Düsseldorf                                                                                                    |
| MARKETING         |   | Please add the postcode your company is registered with, the establishment postcode                                     | Please add the city your company is registered with, the establishment city is set                                         |
|                   | < | is set separately under "Location"                                                                                      | separately under "Location"                                                                                                |
|                   |   | Company Country *                                                                                                    | Company Email *                                                                                                    |
| LOCALISATION      | < | Germany -                                                                                                    | j.doe@test.de                                                                                                    |
| TOOLS             | < | Please add the country your company is registered with, the establishment country is<br>set separately under "Location" | Please add the contact email of your company, the establishment email is set separately under "Location"                   |
|                   | < | Company Phone *                                                                                                    | Registry Court                                                                                                    |
|                   |   | +4912345678900                                                                                                    |                                                                                                    |
|                   |   | Please add the phone number of your company, the establishment phone number is set separately under "Location"          | If existing, please enter your companies registry court                                                                    |
|                   |   | Register Number                                                                                                    | VAT Identification Number                                                                                                  |
|                   |   | 1324354657687980                                                                                                    | DE22222221                                                                                                    |
|                   |   | If existing, please enter your companies register number                                                                | If existing, please enter your companies VAT ID                                                                            |

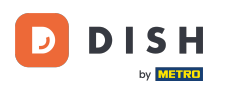

Scroll up and click on Save. NOTE: The information will be displayed in the Storefront under Legal notice.

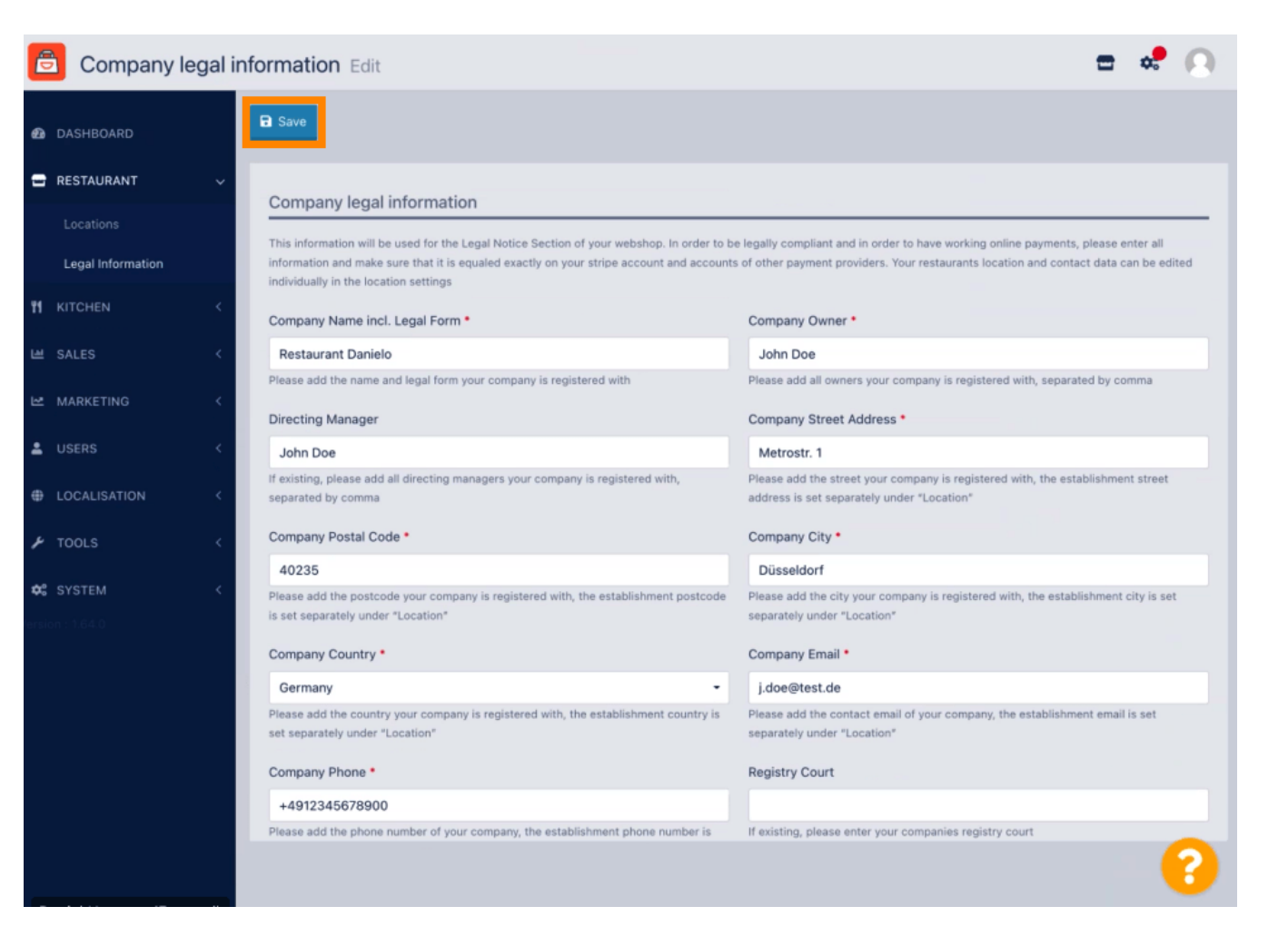

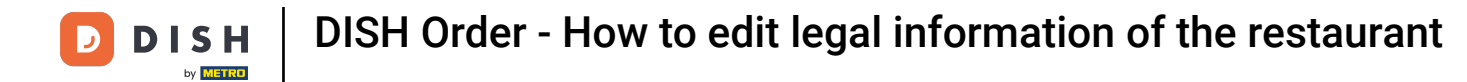

The Company legal information has now been successfully updated.

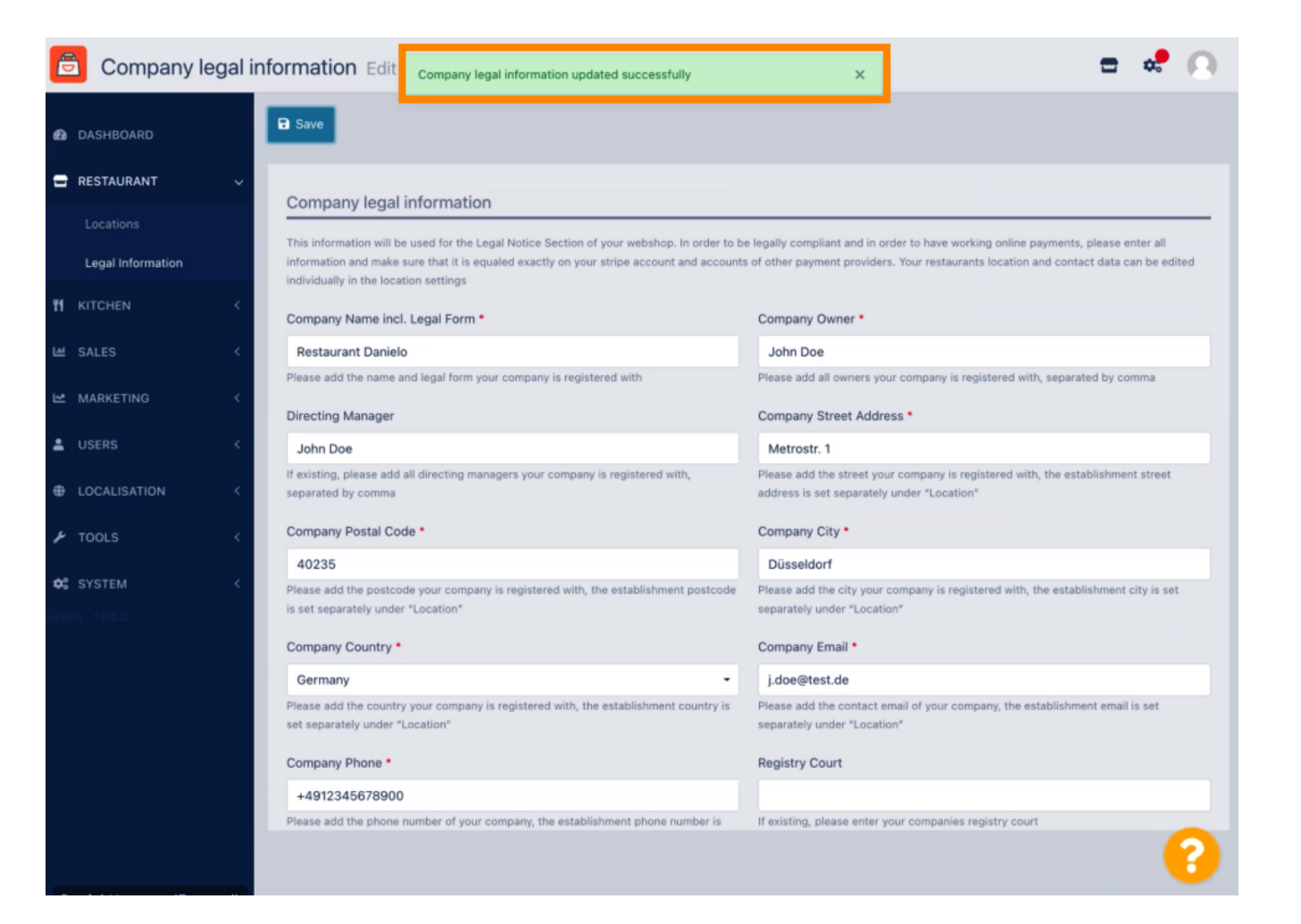

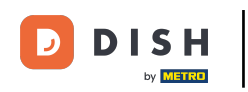

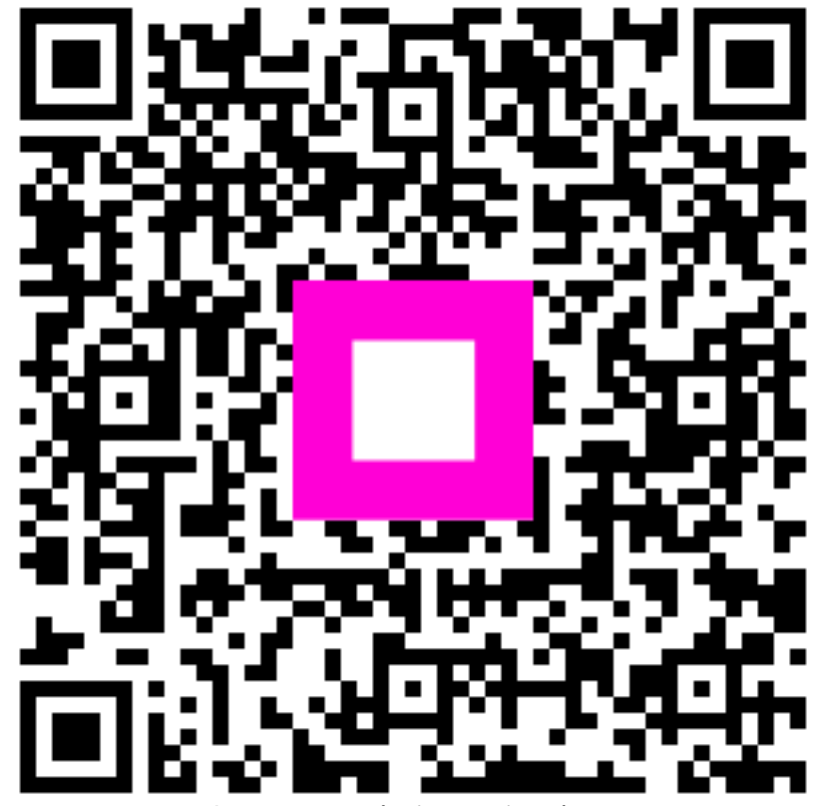

Scan to go to the interactive player